1. 日本河川協会会員向けサイト((公社)日本河川協会会員向けサイト)へアクセスします。

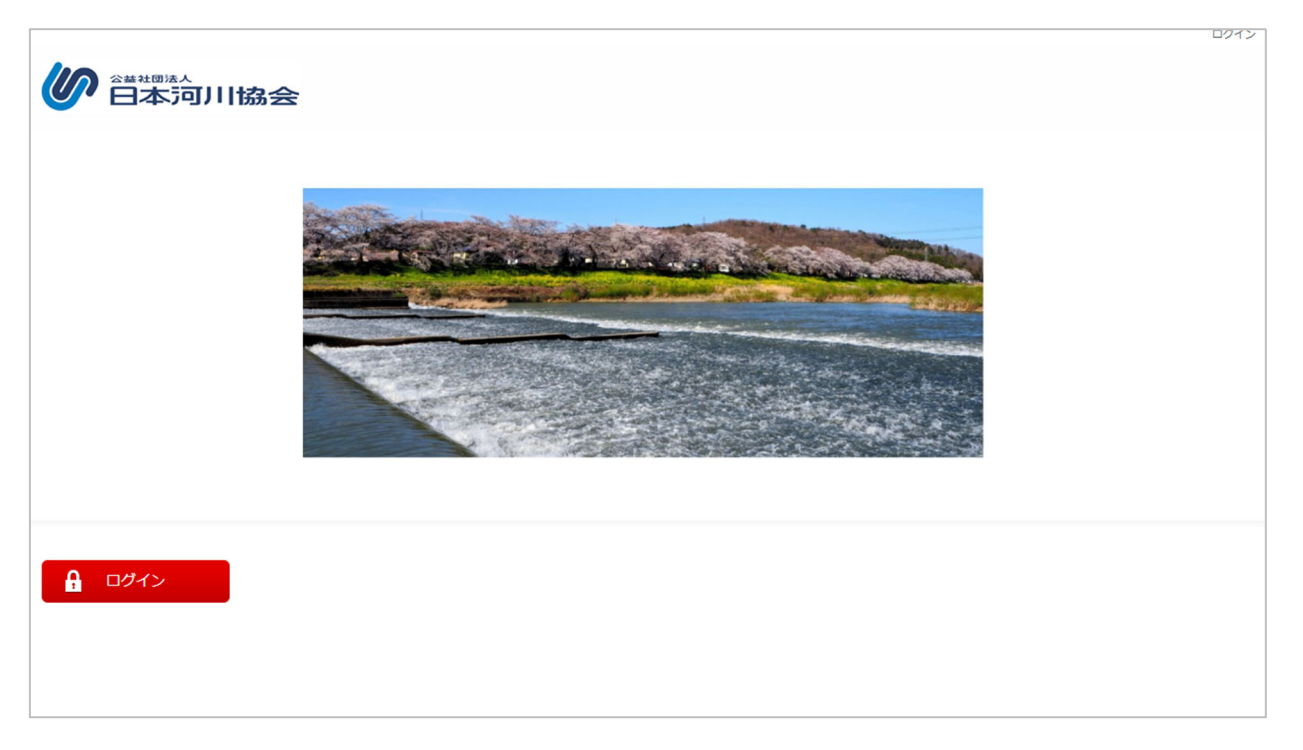

2. 会員サイトの TOP ページに表示されているログインボタンをクリックするとログイン画面が表示されます。

| 》<br>全華社団法人<br>日本可川協会                                                                                                    | 919 -     |
|----------------------------------------------------------------------------------------------------|-----------|
| <image/> <section-header><section-header><section-header><section-header><section-header><section-header><section-header></section-header></section-header></section-header></section-header></section-header></section-header></section-header> |           |
| 公益社団法人 日本河川協会 [ヘルプ   Copyr                                                                                                    | right ] 🖉 |

3. ログイン画面に ID/パスワードを入力してログインボタンをクリックすると、会員サイトへログインすることができます。なお、会員 ID とパスワードは日本河川協会の会員番号とパスワードを設定しております。

| <b>ログイン</b><br>TOP > ログイン |                                                                       |
|---------------------------|-----------------------------------------------------------------------|
|                           |                                                                       |
| ź                         | ≳員サイトにログインするためには、IDとパスワードが必要です。                                       |
|                           | IDがご不明な場合は事務局までご連絡ください。                                               |
| パスワ                       | ードを変更される方は、こちらをご確認の上、変更へお進みください。                                      |
|                           | 002-000000<br><br>ログイン<br>ID・パスワードをお忘れの方はこちら                          |
|                           | 公益社団法人 日本河川協会<br>電話:03-3238-9771<br>(ご対応可能日および時間は平日 9:30 ~ 17:00までです) |

4. ログイン後のマイページは下記の写真の通りになります。

| 2 河川花       | 7 <b>* 0</b> 5 | 3                 |           |   |                 | ۰                 |
|-------------|----------------|-------------------|-----------|---|-----------------|-------------------|
| <b>()</b> ê |                | 為会                |           |   |                 |                   |
| ニュース        | 会員専用           |                   |           |   |                 |                   |
| 人吕吉田        |                |                   |           |   |                 |                   |
| 会員守用        |                |                   |           |   |                 |                   |
| 1 বন্ধ-     | ジ              | ▶ 会員専用サイトオープンのご案内 | 2025-04-0 | 1 |                 |                   |
| 💟 メッセー      | ジ              |                   | もっと見る     | • |                 |                   |
|             |                |                   |           |   |                 |                   |
|             |                |                   |           |   |                 |                   |
|             |                |                   |           |   |                 |                   |
|             |                |                   |           |   |                 |                   |
|             |                |                   |           |   |                 |                   |
|             |                |                   |           |   |                 |                   |
|             |                |                   |           |   |                 |                   |
|             |                |                   |           |   |                 |                   |
|             |                |                   |           |   |                 |                   |
|             |                |                   |           |   |                 |                   |
|             |                |                   |           |   |                 |                   |
| 公益社団法人      | 日本河川協会         |                   |           |   | [ヘルプ  ご意見・問題の報告 | i   Copyright ] 💂 |